## How to Access Your Student's Grade Report

| Navigate to the students name you wisł                                                      | n to view.                                                                                                    |
|---------------------------------------------------------------------------------------------|----------------------------------------------------------------------------------------------------|
| <ol> <li>Select "Grades"</li> <li>Grade Reports</li> <li>Download Student Report</li> </ol> | COURSES GROUPS     COURSES GROUPS     Grade Courses     Courses Grade Report     Grades Attendance     Download Student Report Mastery     Attendance     Elementary Home Room: 001                                                                                                    |
| <ol> <li>Select grading period</li> <li>Click "Next"</li> </ol>                             | Download Grades/Attendance Report       X         Export       Student Report         Select grading period ?: *       4.          4.        • Qtr 1 Yr Elem - 2020-21 Sep 1, 2020 to Nov 8, 2020         5. Next       Cancel                                                                                                    |
| <ol> <li>6. Click "Select All"</li> <li>7. Submit</li> </ol>                                | Download Grades/Attendance Report   Export   Student Report   6.   Select All   Image: Select All   Image: Select All   Ima |
| Mobile County                                                                               | No. Elementary Home Boom - 001                                                                                                    |